# 在執行CatOS的Catalyst系列交換器上設定 MST(802.1s)/RSTP(802.1w)

# 目錄

<u>簡介</u> 開始之前 慣例 必要條件 採用元件 配置 本配置 調整MST 檢驗MST操作 疑難排解MST 相關資訊

# <u> 簡介</u>

本檔案將說明如何在執行CatOS的Catalyst 4000、6000和6500系列交換器上設定多重跨距樹狀目錄 (MST)(802.1s)。CatOS軟體版本7.1已加入此功能,允許系統管理員使用多個跨距樹狀目錄例項 (MSTI)對交換器上的VLAN進行分組。

如果運行的是整合IOS,請參閱以下文檔以獲得配置幫助:

#### • <u>配置STP和IEEE 802.1s MST</u>

使用此MST配置,每個例項在MST區域內獨立於其他例項運行。例項0(內部生成樹(IST))保留用於 與其他生成樹協定(STP)和其他MST區域互動。為了維護無環拓撲,生成樹狀態(例如所有邊界埠 (MST區域邊緣上的埠)的轉發和阻塞)與IST中的生成樹狀態相匹配。

自CatOS軟體版本7.5起,Catalyst 4000、6000和6500系列交換器支援快速每VLAN生成樹 +(RPVST+)。MST(802.1s)使用修改版本的RSTP(802.1w)。 此修改後的版本合併到MST中,在網 路出現故障時提供快速收斂時間。

# <u>開始之前</u>

## <u>慣例</u>

如需文件慣例的詳細資訊,請參閱思科技術提示慣例。

### <u>必要條件</u>

本文件沒有特定先決條件。

# <u>採用元件</u>

本檔案中的資訊是根據以下軟體和硬體版本。

- Cisco Catalyst 4000、6000和6500系列交換器
- CatOS軟體版本7.1

本文中的資訊是根據特定實驗室環境內的裝置所建立。文中使用到的所有裝置皆從已清除(預設))的組態來啟動。如果您在即時網路中工作,請確保在使用任何命令之前瞭解其潛在影響。

# <u>配置MST</u>

本節提供在Catalyst 4000、6000或6500系列交換器上設定MST基本設定所需的命令。有關調整 MST的命令和說明,請按照基本配置部分操作。

### <u>基本配置</u>

請遵循以下步驟:

- 1. 在交換機上啟用MST。使用**set spantree mode mst**命令將交換機上的生成樹模式設定為 MST。**注意:**要禁用MST,必須配置另一個STP,如每個VLAN生成樹+(PVST+)。
- 2. 定義VLAN到例項的對映。使用set spantree MST *instance* vlan vlan 命令將VLAN對映到例項 。例如,輸入命令set spantree MST 10 vlan 1-10,20,將VLAN 1到10和20放入例項10。預設 情況下,所有VLAN都對映到例項0。注意:在提交配置之前,將VLAN對映到例項不會生效。
- 3. 定義MST配置名稱和修訂版本。使用set spantree MST configuration name 和set spantree MST configuration revision revision number 命令設定配置和修訂版。注意:例項1到15僅在 MST區域內運行。在MST區域的邊界上,MST從IST複製埠狀態,IST與其他STP(如PVST+、 公共生成樹(CST))和其他MST區域通訊以形成無環拓撲。啟用MST的交換機只有具有匹配的 VLAN到IST對映、MST配置名稱和MST修訂版時才形成MST區域。如果這三個埠中的任何一 個發生故障,該埠將被標籤為邊界埠。
- 4. 提交MST配置以將其應用於交換機。使用set spantree MST config commit命令提交MST配置 。注意:如果您發現需要丟棄自上次提交以來所做的所有編輯,可以使用set spantree MST rollback命令撤消所有編輯操作。如果您需要清除其他人使用其他會話對MST配置所做的更改 ,請使用set spantree MST rollback force命令。

#### <u>調整MST</u>

使用以下命令調整Catalyst交換器上的MST。

#### 設定每個MST例項的優先順序

因為MST中的每個例項都獨立於交換機上的其他例項運行,所以每個例項在交換機上都可以具有不同的優先順序,在MST區域中可能具有不同的根。

要設定例項中spantree的優先順序,請使用set spantree priority priority MST 例項命令。

對於每個埠,MST可以使用埠的標準成本,也可以使用**set spantree portinstancecost mod/port cost** *cost* MST instance 命令分配不同的成本。您可以使用此命令為正在使用的連結指定備用路徑開銷,以及指定哪些例項將使用此備用路徑開銷。

#### 設定特定埠上的埠優先順序

對於每個埠,MST可以使用埠的標準優先順序,也可以使用set spantree portinstancepriority mod/port priority MST 例項命令分配不同的優先順序。您可以使用此命令為埠指定備用優先順序並 指定哪個例項將使用備用優先順序。

#### <u>在埠上設定鏈路型別</u>

使用set spantree MST link-type mod/port link-type命令,可以採用以下三種方法之一配置鏈路型別 。

- Auto 交換機將自動檢測MST的鏈路型別。
- **點對點 鏈**路是到另一裝置的點對點鏈路。例如,您可以擁有到另一台Catalyst交換機的10千 兆鏈路。
- Shared 連結是共用段,可以包含多個裝置。此類鏈路的示例是10 Mb集線器。

# <u>檢驗MST操作</u>

本節提供的命令可用於確認您的配置是否正常工作。疑難排解一節中將說明這些命令的輸出示例。

輸出直譯器支援某些show命令,允許您檢視show命令輸出的分析。

- show spantree MST *instance active* 使用此命令可檢視有關例項的MST資訊。關鍵字「active」的新增僅顯示所選例項中的活動埠。
- Show spantree MST mod/port 此命令會顯示執行MST時指定連線埠的跨距樹狀目錄狀態資訊。
- show spantree MST configuration 使用此命令可檢視有關交換機上MST配置的資訊。
- Show spantree summary MST 此命令提供MST操作的快速概述。
- Show spantree statistics MST mod/port instance 使用此命令可檢視有關所選埠上MST操作 的統計資訊和其他資訊。

### <u>疑難排解MST</u>

<u>驗證MST操作</u>部分中列出的命令可顯示有關交換機上MST狀態的重要資訊。在本故障排除部分中 ,我們突出顯示這些命令返回輸出中的某些重要資訊,並探討其可能含義。

#### • Show spantree MST instance active Tank> (enable) show spantree MST 0 active Spanning tree mode MST Instance 0 VLANS Mapped: 2-4094 !--- These are the VLANS mapped to this instance. Designated Root 00-03-6c-aa-14-01 !--- This is the root for the instance. Designated Root Priority 32768 (root priority: 32768, sys ID ext: 0) Designated Root Cost 2000000 Designated Root Port 4/1 !--- Indicates the root port. Root Max Age 20 sec Hello Time 2 sec Forward Delay 15 sec IST Master ID MAC ADDR 00-05-00-a9-f4-00 !--- IST only. This indicates the master switch. IST Master ID Priority 32768 IST Master

Path Cost 0 Remaining Hops 20 Bridge ID MAC ADDR 00-05-00-a9-f4-00 Bridge ID Priority 32768 (bridge priority: 32768, sys ID ext: 0) Bridge Max Age 20 sec Hello Time 2 sec Forward Delay 15 sec Max Hops 20 Port State Role Cost Prio Type

| 4/1  | forwarding | DESG | 2000000 | 32 | P2P, Boundary(STP)    |
|------|------------|------|---------|----|-----------------------|
| 4/2  | forwarding | ROOT | 2000000 | 32 | Shared, Boundary(STP) |
| 4/4  | forwarding | DESG | 2000000 | 32 | Shared                |
| 4/11 | forwarding | DESG | 2000000 | 32 | P2P                   |
| 15/1 | forwarding | DESG | 20000   | 32 | P2P, Edge             |
| 16/1 | forwarding | DESG | 20000   | 32 | P2P, Edge             |

!--- State identifies the spanning-tree state of this port. !--- Role indicates the role of this port. !--- Cost displays the path cost for this port. !--- Prio indicates this port's priority. !--- Type displays what kind of segment is connected to this port.

 Show spantree MST mod/portshow spantree MST mod/port命令會提供連線埠及其組態以及連 線埠上所有作用中MST例項的概覽。

Console> (enable) show spantree MST 4/2 Edge Port: No, (Configured) Default !--- The edge port in MST is enabled or disabled with the !--- set spantree portfast mod/port enable/disable command.

Link Type: Shared, (Configured) Auto Port Guard: Default Boundary: Yes (STP) Inst State Role Cost Prio VLANs 0 forwarding ROOT 2000000 32 None 1 forwarding BDRY 2000000 32 1

如果埠錯誤地顯示為邊界埠(例如,由於網路的最近更改),則命令set spantree MST mod/port redetect-protocol 可用於強制交換機重新檢測其他裝置在此鏈路上使用的生成樹協定

#### Show spantree MST configuration

Console> (enable) show spantree MST config Current (NVRAM) MST Region Configuration:

current (NVRAM) MSI Region conriguration:

!--- MST configuration is currently applied on the switch. Configuration Name: Test
Revision: 123
!--- Configuration name and revision must match on all switches to form !--- an MST region.
Instance VLANs ----- IST
2-4094
!--- IST is instance 0. It contains all the VLANs except VLAN 1. 1 1 !--- VLAN 1 is mapped

into instance 1. 2 - 3 - !--- No other VLANs are mapped to any other instance. 4 - 5 - 6 - 7 - 8 - 9 - 10 - 11 - 12 - 13 - 14 - 15 -

#### Configuration (Not committed yet)

locked by: Console (pid 142)

 $!{\mbox{---}}$  The console identified modifies the MST configuration.

#### • Show spantree summary MST此命令可快速概述MST在交換機上執行的操作。 Console> (enable) show spantree summary MST MAC address reduction: disabled Root switch for MST instances: 1. Global loopguard is disabled on the switch. Global portfast is disabled on the switch. BPDU skewing detection disabled for the bridge. BPDU skewed for MST instances: none. Portfast bpdu-guard disabled for bridge.

Portfast bpdu-filter disabled for bridge.

Summary of connected spanning tree ports by MST instances

| Inst  | Blocking | Listening   | Learning   | Forwarding   | STP Active |
|-------|----------|-------------|------------|--------------|------------|
|       |          |             |            |              |            |
| 0     | 0        | 0           | 0          | 5            | 5          |
| 1     | 0        | 0           | 0          | 5            | 5          |
| 2     | 0        | 0           | 0          | 0            | 0          |
| 3     | 0        | 0           | 0          | 0            | 0          |
| 4     | 0        | 0           | 0          | 0            | 0          |
| 5     | 0        | 0           | 0          | 0            | 0          |
| 6     | 0        | 0           | 0          | 0            | 0          |
| 7     | 0        | 0           | 0          | 0            | 0          |
| 8     | 0        | 0           | 0          | 0            | 0          |
| 9     | 0        | 0           | 0          | 0            | 0          |
| 10    | 0        | 0           | 0          | 0            | 0          |
| 11    | 0        | 0           | 0          | 0            | 0          |
| 12    | 0        | 0           | 0          | 0            | 0          |
| 13    | 0        | 0           | 0          | 0            | 0          |
| 14    | 0        | 0           | 0          | 0            | 0          |
| 15    | 0        | 0           | 0          | 0            | 0          |
|       | Blocking | J Listening | g Learning | g Forwarding | STP Active |
| Total | 0        | 0           | 0          | 10           | 10         |

#### Show spantree statistics mod/port MST此命令可用於驗證特定埠上的生成樹活動。下面重點介 紹一些資訊

Console> (enable) **show spantree statistics 4/2 MST 0** Port 4/2 Instance 0

SpanningTree enabled for instance = 0

| BPDU-related parameters |                   |  |  |  |
|-------------------------|-------------------|--|--|--|
| port spanning tree      | enabled           |  |  |  |
| state                   | forwarding        |  |  |  |
| port_id                 | 0x80c2            |  |  |  |
| port number             | 0xc2              |  |  |  |
| path cost               | 200000            |  |  |  |
| message age (port/VLAN) | 4(20)             |  |  |  |
| designated_root         | 00-50-0f-43-cc-00 |  |  |  |
| designated_cost         | 150               |  |  |  |
| designated_bridge       | 00-30-71-4e-20-07 |  |  |  |
| designated_port         | 0x8046            |  |  |  |
| top_change_ack          | FALSE             |  |  |  |
| config_pending          | FALSE             |  |  |  |
| port_inconsistency      | none              |  |  |  |

PORT based information & statistics

#### config bpdu's xmitted (port/inst) 2(26851)

!--- Bridge Protocol Data Units (BPDUs) sent for this port and the total !--- for all ports in the instance. config bpdu's received (port/inst) 1429(5190) !--- BPDUs received for this port and the total for all !--- ports in the instance. tcn bpdu's xmitted (port/inst) 1(193) !--- Topology Change Notification: BPDUs sent on this port !--- and for all ports in the instance. tcn bpdu's received (port/inst) 0(61) !--- Topology Change Notification: BPDUs received on this !--- port and for all ports in the instance. forward trans count 0 scp failure count 0 root inc trans count (port/inst) 0(0) inhibit loopguard FALSE loop inc trans count (port/inst) 0(0) Status of Port Timers forward delay timer INACTIVE forward delay timer value 0 message age timer ACTIVE message age timer value 4 topology change timer INACTIVE topology change timer value 0 hold timer INACTIVE hold timer value 0 delay root port timer INACTIVE delay root port timer value 0 delay root port timer restarted is FALSE VLAN based information & statistics spanningtree type ieee spanningtree multicast address 01-80-c2-00-00 bridge priority 32768 bridge mac address 00-05-00-a9-f4-00 bridge hello time 2 sec bridge forward delay 15(15) sec topology change initiator: 1/0 !--- This indicates the instigator of the last topology change. !--- 1/0 means this switch. Fri Nov 16 2001, 04:14:01 last topology change occurred: !--- This indicates the last change in topology. topology change FALSE topology change time 35 topology change detected FALSE topology change count 107 !--- Indicates number of topology changes. topology change last recvd. from 00-30-71-4e-20-07 Other port-specific info dynamic max age transitions 0 port bpdu ok count 0 msg age expiry count 0 link loading 0 bpdu in processing FALSE num of similar bpdus to process 0 received\_inferior\_bpdu FALSE next state 3 src Mac count: 0 total src Mac count 0 curr\_src\_mac 00-00-00-00-00 next\_src\_mac 00-00-00-00-00 channel\_src\_mac 00-00-00-00-00-00 channel src count 0 channel OK count 0

# 相關資訊

- 在Catalyst 4000系列交換器上設定生成樹
- 在Catalyst 6000系列交換器上設定生成樹
- 在執行整合IOS的Catalyst 6000上配置STP和IEEE 802.1s MST
- LAN 產品支援
- LAN 交換技術支援
- 技術支援 Cisco Systems